# 移动端oem定制更新后提醒用户下载

## 场景说明

移动端进行oem以后,新发布版本,需要用户卸载之前的应用,再下载新的定制化后的版本,只能是另行通过用户下载更新。可通过如下方 法可实现,在苹果和安卓版的APP上提醒用户下载,用户选择"确定"后,再给出下载链接,让用户自行下载使用。

前提条件,就是现在的app在oem的时候,必须选择更新策略是**private**,也就是让app去检查当前连接的smartbi应用服务器上的version信息,而不是当更新策略是global的时候去检查app.smartbi.com.cn上的version信息。

### 步骤

#### 1) 下载MobileUpdate.ext 。这个ext中有4个文件:

| MobileUpdate.ext\vision - ZIP 压缩文件, 解包大小为 1,321 字节 |     |       |               | ~            |
|----------------------------------------------------|-----|-------|---------------|--------------|
| 名称 🗘                                               | 大小  | 压缩后大小 | 类型            | 修改时间         |
|                                                    |     |       | Folder        |              |
| ■updateiosinfo.txt 用于ios的APP更新控制                   | 41  | 42    | Text Document | 2016/11/18 1 |
| a) updateios.jsp                                   | 148 | 129   | 文件 jsp        | 2016/11/18 1 |
| 🗃 updateandoridapp.jsp                             | 181 | 155   | 文件 jsp        | 2016/11/18 1 |
| III mobileinfo.txt 用于安卓版本的APP更新控制                  | 88  | 75    | Text Document | 2016/11/18 1 |

**IOS**: updateiosinfo.txt 是ios的版本号,当app启动的时候,app的编译时间和这个文件的时间比较,如果小于,就提示更新,如果用户点确定,则调用updateios.jsp跳转到具体的ios下载路径;

**android** : mobileinfo.txt 是android的版本号,当app启动的时候,app的编译时间和这个文件的时间比较,如果小于,就提示更新,如果用户点确定,则调用updateandoridapp.jsp跳转到具体的app下载路径;

ps:这个扩展包只是个demo,里面的版本号,跳转路径需要自己修改;

#### 2) 接下来是进行分别对 ios 和 android 进行oem定制。

android:参考文档进行OEM定制: 安卓APK文件OEM定制 ,在oem定制的第6个步骤需要设置如下两个地方,具体看截图信息:

6、修改上一步骤中解压的smartbi\res\values\strings.xml中的名称等信息。其中,app\_name是app的显示名称,updateCheckType设置为private避免访问 app.smartbi.com.cn去获取新版本,version\_n/webaddr\_v/support\_v/copyright\_v等在设置界面显示,DEFAULT\_SERVER\_ADDR1/DEFAULT\_USER\_NAME1/ DEFAULT\_PASSWORD1D等设置了默认的服务器地址和默认访问用户/密码

| 1  | xml version="1.0" encoding="utf-8"?                                                        |
|----|--------------------------------------------------------------------------------------------|
| 2  | <resources></resources>                                                                    |
| 3  | <string name="app_name">Smartbi OA</string>                                                |
| 4  | <string name="app_name_gaaw">&gt; 电信息 1.j </string>                                        |
| 5  | <string name="username">用户名: </string>                                                     |
| 6  | <string name="password">密码: </string>                                                      |
| 7  | <string name="login"> 登录 </string>                                                         |
| 8  | <string name="&lt;i">"serveraddr"&gt;服务器地址</string> 同样设置private                            |
| 9  | <string name="save"> 保存</string>                                                           |
| 10 | <string_name="ok"> 确定</string_name="ok">                                                   |
| 11 | <string name="updateCheckType">private</string>                                            |
| 12 | <string_name="globalupdatekey">androidAppVersion</string_name="globalupdatekey">           |
| 13 | <string name="version n">Smartbi OA</string>                                               |
| 14 | <string name="version_l">V5.0</string>                                                     |
| 15 | <string name="version_v">V5.0(Build 2015/12/17 11:00:00)</string>                          |
| 16 | <pre><string name="version_d">2015-12-17 11:00:00</string> 用于与moblieupdate.ext扩展包里边的</pre> |
| 17 | <string_name="webaddr_n">网址: 时间进行对比</string_name="webaddr_n">                              |
| 18 | <pre><string_name="webaddr_v">www.smartbi.com.cn</string_name="webaddr_v"></pre>           |
| 19 | <string name="support_n">技术文持:</string>                                                    |
| 20 | <string name="support_v">support@smarbi.com.cn</string>                                    |
| 21 | <string name="copyright_n"> 陳伙时目</string>                                                  |
| 22 | <string name="copyright y">) 加思辺特软件有限公司</string>                                           |
| 23 | <string name="Loading">/川較中</string>                                                       |
| 24 | <string name="menu_settings">&gt;设置</string>                                               |
| 25 | <string name="menu_about">大丁</string>                                                      |
| 26 | <string name="menu exit">呕山</string>                                                       |

ios:参考文档进行ios的ipa的oem定制:苹果IPA文件OEM定制。